# Alibaba Cloud

Quick BI 通用场景实践

文档版本: 20210414

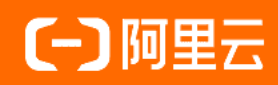

### 法律声明

阿里云提醒您在阅读或使用本文档之前仔细阅读、充分理解本法律声明各条款的内容。 如果您阅读或使用本文档,您的阅读或使用行为将被视为对本声明全部内容的认可。

- 您应当通过阿里云网站或阿里云提供的其他授权通道下载、获取本文档,且仅能用 于自身的合法合规的业务活动。本文档的内容视为阿里云的保密信息,您应当严格 遵守保密义务;未经阿里云事先书面同意,您不得向任何第三方披露本手册内容或 提供给任何第三方使用。
- 未经阿里云事先书面许可,任何单位、公司或个人不得擅自摘抄、翻译、复制本文 档内容的部分或全部,不得以任何方式或途径进行传播和宣传。
- 由于产品版本升级、调整或其他原因,本文档内容有可能变更。阿里云保留在没有 任何通知或者提示下对本文档的内容进行修改的权利,并在阿里云授权通道中不时 发布更新后的用户文档。您应当实时关注用户文档的版本变更并通过阿里云授权渠 道下载、获取最新版的用户文档。
- 4. 本文档仅作为用户使用阿里云产品及服务的参考性指引,阿里云以产品及服务的"现状"、"有缺陷"和"当前功能"的状态提供本文档。阿里云在现有技术的基础上尽最大努力提供相应的介绍及操作指引,但阿里云在此明确声明对本文档内容的准确性、完整性、适用性、可靠性等不作任何明示或暗示的保证。任何单位、公司或个人因为下载、使用或信赖本文档而发生任何差错或经济损失的,阿里云不承担任何法律责任。在任何情况下,阿里云均不对任何间接性、后果性、惩戒性、偶然性、特殊性或刑罚性的损害,包括用户使用或信赖本文档而遭受的利润损失,承担责任(即使阿里云已被告知该等损失的可能性)。
- 5. 阿里云网站上所有内容,包括但不限于著作、产品、图片、档案、资讯、资料、网站架构、网站画面的安排、网页设计,均由阿里云和/或其关联公司依法拥有其知识产权,包括但不限于商标权、专利权、著作权、商业秘密等。非经阿里云和/或其关联公司书面同意,任何人不得擅自使用、修改、复制、公开传播、改变、散布、发行或公开发表阿里云网站、产品程序或内容。此外,未经阿里云事先书面同意,任何人不得为了任何营销、广告、促销或其他目的使用、公布或复制阿里云的名称(包括但不限于单独为或以组合形式包含"阿里云"、"Aliyun"、"万网"等阿里云和/或其关联公司品牌,上述品牌的附属标志及图案或任何类似公司名称、商号、商标、产品或服务名称、域名、图案标示、标志、标识或通过特定描述使第三方能够识别阿里云和/或其关联公司)。
- 6. 如若发现本文档存在任何错误,请与阿里云取得直接联系。

### 通用约定

| 格式          | 说明                                        | 样例                                              |
|-------------|-------------------------------------------|-------------------------------------------------|
| ⚠ 危险        | 该类警示信息将导致系统重大变更甚至故<br>障,或者导致人身伤害等结果。      |                                                 |
| ▲ 警告        | 该类警示信息可能会导致系统重大变更甚<br>至故障,或者导致人身伤害等结果。    | 警告<br>重启操作将导致业务中断,恢复业务<br>时间约十分钟。               |
| 〔) 注意       | 用于警示信息、补充说明等,是用户必须<br>了解的内容。              | 大) 注意<br>权重设置为0,该服务器不会再接受新<br>请求。               |
| ? 说明        | 用于补充说明、最佳实践、窍门等 <i>,</i> 不是<br>用户必须了解的内容。 | ⑦ 说明<br>您也可以通过按Ctrl+A选中全部文<br>件。                |
| >           | 多级菜单递进。                                   | 单击设置> 网络> 设置网络类型。                               |
| 粗体          | 表示按键、菜单、页面名称等UI元素。                        | 在 <b>结果确认</b> 页面,单击 <b>确定</b> 。                 |
| Courier字体   | 命令或代码。                                    | 执行    cd /d C:/window    命令,进入<br>Windows系统文件夹。 |
| 斜体          | 表示参数、变量。                                  | bae log listinstanceid                          |
| [] 或者 [alb] | 表示可选项,至多选择一个。                             | ipconfig [-all -t]                              |
| {} 或者 {a b} | 表示必选项,至多选择一个。                             | switch {act ive st and}                         |

### 目录

| 1.如何实现一份报表,不同的人看不同的数据 | 05 |
|-----------------------|----|
| 2.在电子表格中实现数据过滤        | 08 |
| 3.如何利用查询条件实现日期查询      | 13 |
| 4.如何在仪表板中使用过滤器        | 15 |
| 5.如何实现非同数据集关联         | 18 |
| 6.如何利用查询条件实现数值查询      | 22 |

## 1.如何实现一份报表,不同的人看不同的 数据

在报表的使用过程中,用户经常有这样的需求:以一个销售团队为例,如果该销售团队的业务范围是全国, 那么意味着该销售团队需要随时掌握30多个省的销售情况,而且每一个省还有若干个城市,每一个城市还有 若干个县;随着业务量的不断增大和扩容,该销售团队所要查阅的销售数据也会日益增加。在如此庞大且复 杂的数据中,如果能够实现每一个区域的负责人只看到自己负责的那份数据,那么既可以提高相关责任人的 工作效率,又可以避免泄露敏感的商业数据。

Quick BI的行级权限功能就可以实现在一份报表中,不同的人看不同的数据。本章节以*company\_sales\_record*数据集为例介绍此功能。如果您想了解如何创建数据集,请参见创建数据集。

⑦ 说明 目前只有高级版和专业版的群空间下,有行级权限的功能。如果您想申请开通高级版和专业版,请参见Quick Bl购买、升级和续费。

#### 设置行级权限

行级权限的控制需要在工作空间中的数据集上进行。

请在已制作仪表板的数据集上设置行级权限。如果工作空间上没有该数据集,那么您需要在工作空间中新创 建一个数据集。

- 1. 登录Quick BI控制台。
- 2. 单击工作空间标签页,选择一个群空间,如下图所示。

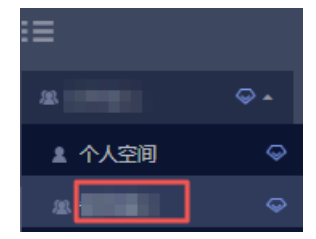

- 3. 单击数据集,进入工作空间的数据集管理页面。
- 4. 在待设置权限的数据集所在行,单击 图标或鼠标右键,选择行级权限,如下图所示。

Quick BI

| 数据集   | 全部 我                                       | 的                 |        |
|-------|--------------------------------------------|-------------------|--------|
| 根目录 > | 我的数据集                                      |                   |        |
| 名称 🛔  | ;                                          |                   | 编辑     |
|       |                                            | .11               | 新建仪表板  |
| Û     | company_sales_record<br>QBI_COMPA_1533886: | #>>               | 新建电子表格 |
|       | company sales record                       | Ę                 | 属性     |
|       | company_sales_record                       | $\equiv$          | 行级权限   |
|       | company_sales_record                       | $\Leftrightarrow$ | 移动到    |
|       | qbi_company_sales_re                       |                   | 跨空间复制  |
| Ũ     | DataSet_订单表                                | 1                 | 删除     |

- 5. 勾选启用行级权限控制,选择用户/用户组授权。
- 6. 单击下拉箭头,选择一个受控字段,例如,区域,如下图所示。

| 选择授权模式:〇    | 标签授权(   | <ul> <li>用户 / 用户组授权</li> </ul> |
|-------------|---------|--------------------------------|
| 用户组         | 用户      | 权限内容                           |
| 搜索关键词       | Q       |                                |
| +28480      |         |                                |
| baida       |         |                                |
| bestallyun0 |         |                                |
| 7hei        |         |                                |
| 50 E        |         |                                |
| 002202      |         |                                |
| 0725        |         |                                |
| 0703        |         |                                |
| #2          | -       |                                |
|             |         |                                |
| 〕列表仅展示头500  | 0个成员值,不 | 下在列表中的值可手动添加进 关闭               |

7. 继续在列表中选择需要受控的对象。

| 数据集compar   | ny_sales_re                      | ecord行级权限设置 X    |  |  |  |  |  |  |  |  |
|-------------|----------------------------------|------------------|--|--|--|--|--|--|--|--|
| ✔ 启用行级权限控   | 謝 受控字                            | 段 区域             |  |  |  |  |  |  |  |  |
| 选择授权模式:〇    | 标签授权                             | ● 用户 / 用户组授权     |  |  |  |  |  |  |  |  |
| 用户组         | 用户                               | 权限内容             |  |  |  |  |  |  |  |  |
| 搜索关键词       | Q                                | ∨ ┣ 配置的权限        |  |  |  |  |  |  |  |  |
| +2828.4     | *                                | 🗸 🗁 区域           |  |  |  |  |  |  |  |  |
| baidu       |                                  | ∨ 🎦 继承的权限(不允许编辑) |  |  |  |  |  |  |  |  |
| bestallysm0 |                                  | ▶ 🗁 区域           |  |  |  |  |  |  |  |  |
| 7bel        |                                  |                  |  |  |  |  |  |  |  |  |
| (#1)        |                                  |                  |  |  |  |  |  |  |  |  |
| 明ら重要的に      |                                  |                  |  |  |  |  |  |  |  |  |
| 0725        |                                  |                  |  |  |  |  |  |  |  |  |
| 0.103       |                                  |                  |  |  |  |  |  |  |  |  |
| 82          | -                                |                  |  |  |  |  |  |  |  |  |
| ① 列表仅展示头50  | ① 列表仅展示头500个成员值,不在列表中的值可手动添加进 关闭 |                  |  |  |  |  |  |  |  |  |
| 来.          |                                  |                  |  |  |  |  |  |  |  |  |
| (1) 备注:两种授权 | 模式相互排斥                           | ,只能选择一种配置方式。     |  |  |  |  |  |  |  |  |

#### 对象选择完成后,受控字段会自动列在权限内容区域中,如下图所示。

- 8. 单击区域,打开区域字段包含的全部信息。
- 9. 选择一个区域名称,例如,东北,然后单击添加。

添加完成后,该成员就只能看到报表中,东北的销售数据。

⑦ 说明 某个数据集上哪怕只要有一个字段要进行行级权限控制,就需要为组织中所有的成员在 该数据集的受控字段上指定其有权限访问的字段成员列表,如果不指定,则默认该成员访问该数据 集生成的任何报表都将无数据可阅览。

#### 10. 单击确定,完成行级权限控制。

#### 验证行级权限

- 1. 单击工作空间标签页,选择一个群空间。
- 2. 单击仪表板,进入仪表板管理页面。
- 3. 找到需要分享的仪表板,单击后面的分享图标。
- 4. 输入被分享人的账号,并选择一个分享截止日期。

⑦ 说明 被分享人的账号必须在群空间下设置好了行级权限,否则将无法验证效果。

5. 单击确定,完成报表分享。

如果被分享人被设置了行级权限,那么被分享人就只能看到被授权的数据,而其它数据将无法阅览。

### 2.在电子表格中实现数据过滤

在电子表格中根据具体需求设定过滤条件,筛选出需要的数据。

场景示例:比较华东、华南和华北三个地区的运输成本。本示例以company\_sales\_record数据集为例。

#### 前提条件

您已上传相关

#### 准备电子表格

基于company\_sales\_record数据集创建如下电子表格,命名为运输成本。有关电子表格的基本操作请参见电子表格概述和创建电子表格。

| 心 | □ X<br>↑ ¢ | Calibri         12px           ■ B I U ⊕ A ♠         ■ |   | →≡ ≡• ⊒.)<br>∕ 89 | 常规 🔟 12<br>abc % 🎦 | 23 🔳 📲 | ∎∎観暇<br>L 王州 | ##∰∰##<br>○ A ⊒® ∰• | 2↓ ■ ■<br>▽ 样式 ■ |            | <ul> <li>✓ 山 ● ○ ○</li> <li>✓ □ ● ○ ○</li> <li>● ● ▼ ● 査询组件</li> </ul> |
|---|------------|--------------------------------------------------------|---|-------------------|--------------------|--------|--------------|---------------------|------------------|------------|------------------------------------------------------------------------|
| B | 更新         | fx 运输成本                                                |   |                   |                    |        |              |                     |                  | 状态         | :就绪 🌒 🛛 显示区块                                                           |
|   | A          | В                                                      | С | D                 | E                  | F      | G            | н 🔉 🗖               | e                | 11         | company sales reco 🗸 🕅                                                 |
| 1 | 区域         | 运输成本                                                   |   |                   |                    |        |              |                     | 1J               |            |                                                                        |
| 2 | 东北         | 15766.039999999954                                     |   |                   |                    |        |              |                     | Str.区域           |            |                                                                        |
| 3 | 华东         | 19541.9700000009                                       |   |                   |                    |        |              |                     |                  |            |                                                                        |
| 4 | 华中         | 8727.749999999984                                      |   |                   |                    |        |              |                     |                  |            | 维度                                                                     |
| 5 | 华北         | 21488.82000000087                                      |   |                   |                    |        |              |                     | 列                |            | □ 运输日期(vear)                                                           |
| 6 | 华南         | 32353.480000004                                        |   |                   |                    |        |              |                     |                  | <b>B.L</b> | 度量 ====                                                                |
| 7 | 西北         | 9106.719999999981                                      |   |                   |                    |        |              |                     |                  | ықа ×      |                                                                        |
| 8 | 西南         | 3348.209999999997                                      |   |                   |                    |        |              |                     |                  |            |                                                                        |
| 9 |            |                                                        |   |                   |                    |        |              |                     | 过浦器              |            | № 订单编号                                                                 |

#### 过滤

筛选是表格的一个属性功能,通过此功能可以实现对表格中数据的筛选。

1. 在电子表格运输成本中,选中区域所在列或所在列的所有数据。

⑦ 说明 一定要选中区域所在列或所在列的所有数据,否则可能会出现筛选项不全的问题。

2. 单击筛选图标,选择**筛选**,如下图所示。

| 文件   | 编辑                 | 插入格式          | 数据 查 | 看 |         |      |        |   |            |         |           |   |         |         |     |                                       |                               |
|------|--------------------|---------------|------|---|---------|------|--------|---|------------|---------|-----------|---|---------|---------|-----|---------------------------------------|-------------------------------|
| ~ •  |                    | ⊡∼₽ «∣        | 常规 🗁 |   | > (319) | 油黑 - | 14 - E |   | s <u>A</u> | · · · · | ⊞ -> ⊞ -> |   | E - + - | র া ফার |     | 🖸 🛷 😐 插入图表 更多                         | Q 查询控件 - 4 🕏                  |
| A1   | F <sub>x</sub> are | ea            |      |   |         |      |        |   |            |         |           |   |         | 輸选      |     | ក                                     | company_sales_rec 🗸 🗵         |
|      | A                  | В             | C    | D | E       | F    | G      | Н | 1          | J       | K         | L | M       | N       | 0 P |                                       |                               |
| 1 8  | irea               | shipping_cost |      |   |         |      |        |   |            |         |           |   |         |         |     | str. area                             |                               |
| 2 3  | 冠に                 | 31532.08      |      |   |         |      |        |   |            |         |           |   |         |         |     |                                       |                               |
| 3    | ¥东                 | 39083.940000  |      |   |         |      |        |   |            |         |           |   |         |         |     | <b>н</b>                              | · 理度                          |
| 4    | ≇北                 | 42977.640000  |      |   |         |      |        |   |            |         |           |   |         |         |     | 列                                     | <ul> <li>area_层級结构</li> </ul> |
| 5    | と南                 | 82162.46      |      |   |         |      |        |   |            |         |           |   |         |         |     | 11º shinning cost(≇#0)                | 💿 area                        |
| 6    | 西北                 | 18213.440000  |      |   |         |      |        |   |            |         |           |   |         |         |     | shipping_cost(star)                   | province                      |
| 7    | 西南                 | 6696.4200000  |      |   |         |      |        |   |            |         |           |   |         |         |     |                                       | o citu                        |
| 8    |                    | -             |      |   |         |      |        |   |            |         |           |   |         |         |     | 过滤器                                   |                               |
| 9    |                    |               |      |   |         |      |        |   |            |         |           |   |         |         |     |                                       | Str. customer_name            |
| 10   |                    |               |      |   |         |      |        |   |            |         |           |   |         |         |     | 拖动数据字段至此处                             | Str. order_id                 |
| <br> |                    |               |      |   |         |      |        |   |            |         |           |   |         |         |     | · · · · · · · · · · · · · · · · · · · |                               |

3. 单击区域的筛选按钮,选择华东、华南、华北三个区域并单击确定。

| A1 | Fx   | area |            |   |   |  |    |     |  |  |  |  |
|----|------|------|------------|---|---|--|----|-----|--|--|--|--|
|    | A    |      | В          |   | С |  | D  | E   |  |  |  |  |
| 1  | area |      |            |   |   |  |    |     |  |  |  |  |
| 2  | 东北   |      | 数值排序       |   |   |  |    |     |  |  |  |  |
| 3  | 华东   |      | ▲ ㅈ배皮      |   |   |  |    |     |  |  |  |  |
| 4  | 华北   |      | 111980     |   |   |  |    |     |  |  |  |  |
| 5  | 华南   |      | 数值筛选       |   |   |  |    |     |  |  |  |  |
| 6  | 西北   |      |            |   |   |  |    |     |  |  |  |  |
| 7  | 西南   |      | Q 请输入搜索关键词 |   |   |  |    |     |  |  |  |  |
| 8  |      |      |            |   |   |  |    |     |  |  |  |  |
| 9  |      |      | □ 全选       |   |   |  |    |     |  |  |  |  |
| 10 |      |      | 🗌 东北       |   |   |  |    |     |  |  |  |  |
| 11 |      |      | ✔ 坐东       |   |   |  |    |     |  |  |  |  |
| 12 |      |      |            |   |   |  |    |     |  |  |  |  |
| 13 |      |      | ✓ 华北       |   |   |  |    | - L |  |  |  |  |
| 14 |      |      | ✔ 华南       |   |   |  |    |     |  |  |  |  |
| 15 |      |      |            |   |   |  |    |     |  |  |  |  |
| 16 |      |      |            |   |   |  |    |     |  |  |  |  |
|    |      | -    |            | 取 | 消 |  | 确気 | È   |  |  |  |  |
|    |      | -    |            |   |   |  |    |     |  |  |  |  |

筛选结果如下图所示。

|   | А   | В             |
|---|-----|---------------|
| 1 | ā 🗳 | shipping_cost |
| 3 | 罕乐  | 39083.940000  |
| 4 | 华北  | 42977.640000  |
| 5 | 华南  | 82162.46      |
| 0 |     |               |

#### 查询组件

查询组件功能可以为数据添加查询条件,从而实现对数据的筛选。

- 1. 在电子表格运输成本中,单击查询控件。
- 2. 单击 1 图标。

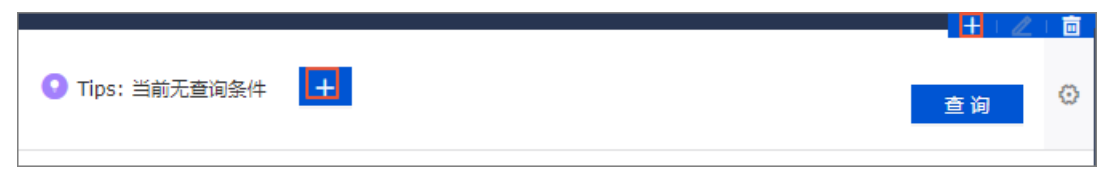

3. 在查询条件设置页面,进行以下配置。

| 查询条件设置       |                        |                                        |         |           | 查        | 看操作指南> ×     |
|--------------|------------------------|----------------------------------------|---------|-----------|----------|--------------|
| 查询条件 +       | 关联图表及字段 Q 共1个图表        | ✔ 字段智能选入 ①                             | 查询条件配置  |           |          | 🗌 设为必填项      |
| I 区域     ◎ I | ✓ 全选                   | 清空选入字段                                 | 基础配置    |           |          | $\checkmark$ |
|              | ☑ Ⅲ 图表-工作表1! company_s | Str area 🗸 🗸                           | 展示类型    | 下拉列表 (原枚名 | 举筛选)     | $\sim$       |
|              |                        |                                        | 洗而值卖酒   |           | ▲▲▲      | 手工输入         |
|              |                        | 字段                                     |         | 已添加(3)    |          |              |
|              |                        | Q 输入斜                                  |         | 华东        | 1        |              |
|              |                        | 东北                                     |         | 华北        | 10<br>10 |              |
|              |                        | <ul> <li>◇ 毕歩</li> <li>✓ 华北</li> </ul> |         | -44 (46)  |          |              |
|              |                        | ✓ 华南                                   |         |           |          |              |
|              |                        | 西北西南                                   |         |           |          |              |
|              |                        |                                        |         |           |          |              |
|              |                        |                                        |         |           |          |              |
| 23 条件级联配置    |                        |                                        |         |           |          | 确定           |
|              |                        | 添加法                                    | E侧全部字段值 | 已添加3条     | ☆ 清空     |              |
|              |                        | 按添加                                    | 顺序排序①   | 取消        | 确定       |              |

- i. 在**查询条件**区域,自定义查询条件名称为*区域*。
- ii. 在关联图表及字段区域,选中目标电子表格并指定关联字段area。
- iii. 在查询条件配置页面。
  - 展示类型为下拉列表(原枚举筛选)。
  - 选项值来源为**自动解析**。
  - 查询方式为**多选**。
  - 选中**设定筛选默认值**,并设置默认值为**华东、华南、华北**。
- iv. 单击确定。
- 4. 配置完成后, 单击确定。
- 5. 单击查询,筛选结果如下图所示。

| 区域<br>华东,华北,华南                         |     |   |   |   |   |   |   |   |   |   |   |   |   |   |   |   |   | 查询 | ø       |
|----------------------------------------|-----|---|---|---|---|---|---|---|---|---|---|---|---|---|---|---|---|----|---------|
| A1 Fx                                  | C D | E | F | G | Н | I | J | K | L | M | N | 0 | р | Q | R | S | Т |    | <b></b> |
| 1 area vshipping_cost<br>2 华东 39083.94 |     |   |   |   |   |   |   |   |   |   |   |   |   |   |   |   |   |    |         |
| 3 华北 42977.640000<br>4 华南 82162.46     |     |   |   |   |   |   |   |   |   |   |   |   |   |   |   |   |   |    |         |

#### 过滤器

在电子表格创建中可以通过过滤器功能来实现对数据的过滤筛选。

1. 在制作电子表格过程中,将区域字段添加至过滤器区域并单击过滤器设置图标。

| নি                   | company_sales_rec 🗸 🛛                   |  |  |  |  |  |  |  |
|----------------------|-----------------------------------------|--|--|--|--|--|--|--|
| 💿 area               | Q、输入关键字搜索 C                             |  |  |  |  |  |  |  |
| 11                   | 维度                                      |  |  |  |  |  |  |  |
| 列                    | - 🛅 area_层级结构                           |  |  |  |  |  |  |  |
| Ng shipping_cost(求和) | <ul><li>area</li><li>province</li></ul> |  |  |  |  |  |  |  |
|                      |                                         |  |  |  |  |  |  |  |
| 过滤器 讨渡               | 💿 city                                  |  |  |  |  |  |  |  |
|                      | <sup>str.</sup> customer_name           |  |  |  |  |  |  |  |
| 💿 area 🛛 🏹 💼         | str. order_id                           |  |  |  |  |  |  |  |
| i                    | str. order_level                        |  |  |  |  |  |  |  |
|                      | str. order number                       |  |  |  |  |  |  |  |

2. 在设置过滤器页面,进行如下图中设置,并单击确定 > 确定。

| 设置过滤器                                  |          |               | $\times$ |
|----------------------------------------|----------|---------------|----------|
| ©company_sales_reco                    | 🛛 area   |               |          |
| 按条件筛选                                  |          | 按枚举筛选         |          |
|                                        |          |               |          |
| 华乐,华和,华用                               | 已添加3条    | <b>ዸ</b> 手工输入 |          |
| 东北                                     | 华东       |               |          |
| <ul> <li>✓ 华东</li> <li>✓ 华北</li> </ul> | 华北<br>华南 |               |          |
| ✓ 华南                                   |          |               |          |
| 西北西南                                   |          |               | È        |
|                                        |          |               |          |
| 全选                                     | 已添加3     | Ē             |          |
| □ 按固定值排序                               |          | 确定            |          |

3. 单击更新,过滤结果如下图所示。

|      |            |     |   |    |   | ក                   | company_sales_rec 🗸 🛛 |
|------|------------|-----|---|----|---|---------------------|-----------------------|
|      |            |     |   | 查询 | Ø | 🍥 area              |                       |
|      |            |     |   |    |   | 11                  | 维度                    |
| M    | N          | 0   | Р | Q. | R | 列                   | • 🗁 area_层级结构         |
|      |            |     |   |    |   | № shipping cost(求和) | 💿 area                |
| area | shipping_c | ost |   |    |   |                     | o province            |
| 华乐   | 39083.94   |     |   |    |   |                     | 💿 city                |
| 华南   | 82162.46   |     |   |    |   | 过滤器                 | str. customer_name    |
| 1112 | 02102110   |     |   |    |   | 🔋 area              | str. order_id         |
|      |            |     |   |    |   |                     | str. order_level      |
|      |            |     |   |    |   |                     | str. order_number     |
|      |            |     |   |    |   |                     | Str. product_box      |
|      |            |     |   |    |   |                     | str. product_name     |
|      |            |     |   |    |   |                     | Str. nroduct sub type |
|      |            |     |   |    |   |                     | 度量                    |
|      |            |     |   |    |   |                     | 🝷 🗁 Default           |
|      |            |     |   |    |   |                     | №adb_auto_id          |
|      |            |     |   |    |   |                     | Nº back_point         |
|      |            |     |   |    |   |                     | № order_amt           |
|      |            |     |   |    |   |                     | № price               |
|      |            |     |   |    |   |                     | № profit_amt          |
|      |            |     |   |    |   |                     | № shipping_cost       |
|      |            |     |   |    |   | <u>繁</u> 首 明圳       |                       |
|      |            |     |   |    |   | 预览行数 1000           |                       |
|      |            |     |   |    |   | 更新                  |                       |

### 3.如何利用查询条件实现日期查询

查询条件控件可以实现日期查询。您可以根据自己设定的日期查询需要的数据。本章节以 company\_sales\_record数据集为例。

#### 创建数据集

- 1. 登录Quick BI控制台。
- 2. 单击工作空间 > 数据源。
- 3. 在数据源管理页面,找到并单击。图标,创建数据集。

请参见创建数据集

#### 新建仪表板

- 1. 在数据集管理页面,找到目标数据集并单击操作列的 "图标。
- 2. 在新建仪表板页面指定仪表板类型后,单击确定。
- 3. 在仪表板管理页面单击数据集 company\_sales\_record...☑ 图标,选择company\_sales\_record数据集。
- 4. 创建如下图表并保存仪表板。

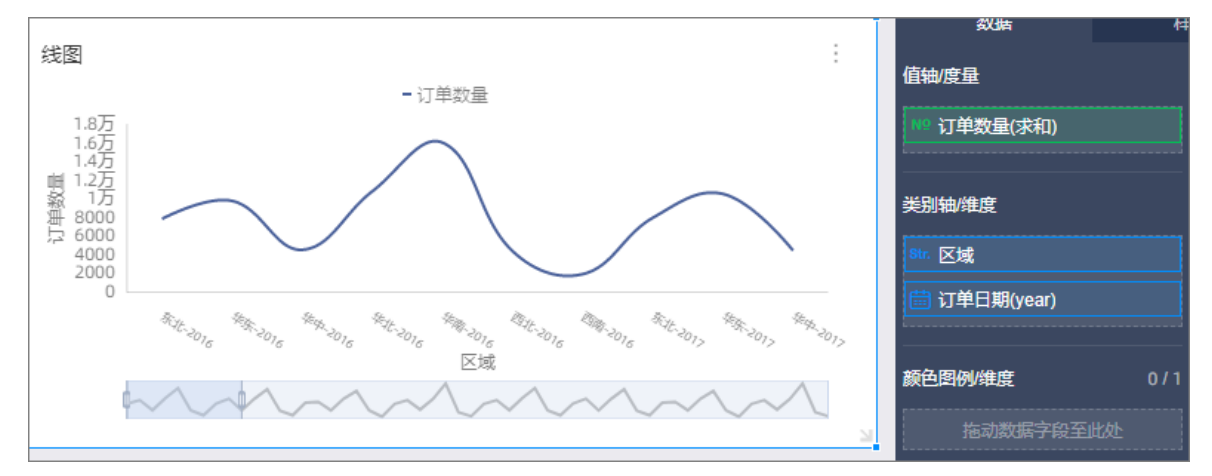

#### 实现日期查询

- 1. 在顶部菜单栏单击 国际。
- 2. 在添加的查询控件中单击 + 图标。
- 3. 在查询条件设置页面,设置查询条件名称、关联图表及字段、查询条件配置,详情请参见日期查询。
- 4. 单击确定完成设置。

5. 在仪表板中选择查询日期并单击查询,系统会根据设置的条件更新图表。

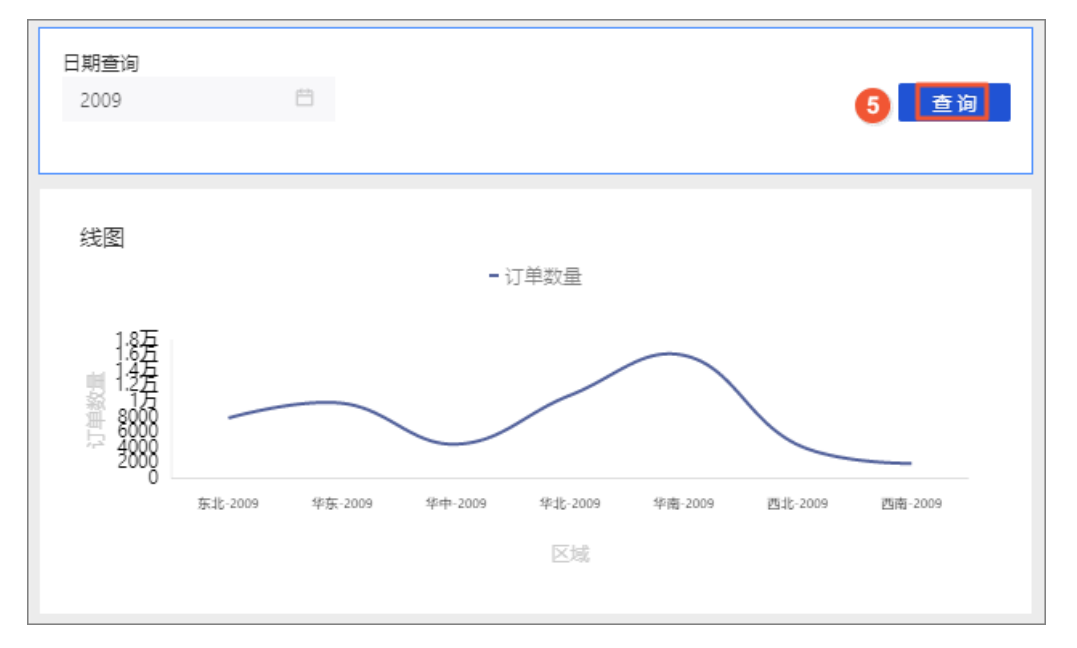

### 4.如何在仪表板中使用过滤器

在仪表板中,过滤器可以实现数据的过滤,让报表的内容更精确。您可以根据自己设定的过滤范围筛选需要 的数据。

场景示例:以company\_sales\_record数据集为例比较华东、华南和华北三个地区的运输成本。

#### 创建数据集

- 1. 登录Quick BI控制台。
- 2. 单击工作空间 > 数据源,进入数据源管理页面。
- 3. 单击新建数据源,选择数据源来源。
- 4. 单击创建数据集图标。

请参见创建数据集。

#### 新建仪表板

- 1. 单击仪表板,进入仪表板管理页面。
- 2. 单击数据集切换图标,选择company\_sales\_record数据集。
- 3. 选择一个数据图表,例如饼图。
- 4. 选择需要的字段, 如下图所示:

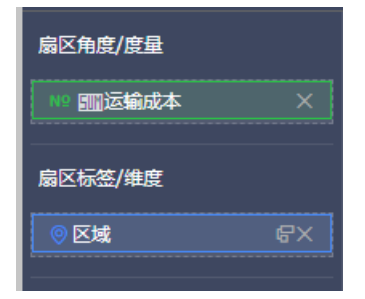

5. 单击更新, 系统自动绘制图表。

#### 实现数据过滤

1. 将区域字段拖拽至过滤器区域,如下图所示:

| 扇区角度/度量 |    |
|---------|----|
| № ‱运输成本 |    |
| 扇区标签/维度 |    |
| ③ 区域    | ₽X |
| 过滤器     |    |
| ③ 区域    |    |

2. 单击过滤图标,设置过滤范围,如下图所示:

| 设置过滤器               | ×     | 扇区角度/度量      |
|---------------------|-------|--------------|
| ompany_sales_record | ◎ 区域  | № ■ 运输成本 🔤 🗙 |
| 按条件筛选               | 按枚举筛选 | 扇区标签/维度      |
| ● 单选 ○ 复选           |       | ◎ 区域         |
|                     | •     | 过滤器          |
|                     |       | ◎ 区域         |
|                     |       |              |
|                     |       |              |
|                     | 取消 确定 |              |

3. 选择按枚举筛选 > 复选并单击下拉箭头图标,字段中所有可选项会自动列出,如下图所示:

| 设置过滤器                | ×               |
|----------------------|-----------------|
| company_sales_record | ◎区域             |
| 按条件筛选                | 按枚举筛选           |
|                      |                 |
| 请输入名称搜索              | 已添加0条           |
| □东北                  | ~               |
| □ 华东                 |                 |
| □ 华中                 |                 |
| □ 华北                 |                 |
| 4 华南                 |                 |
| □ 西北                 | 请从左侧列表申请添加<br>呈 |
| □ 西南                 |                 |
| □ 全选                 |                 |
| □ 按固定值排序             | 确定              |

- 4. 选择华东、华北和华南,然后单击确定。
- 5. 单击更新,重新绘制图表。图表中只会出现华东、华北和华南的运输成本的比较结果,如下图所示:

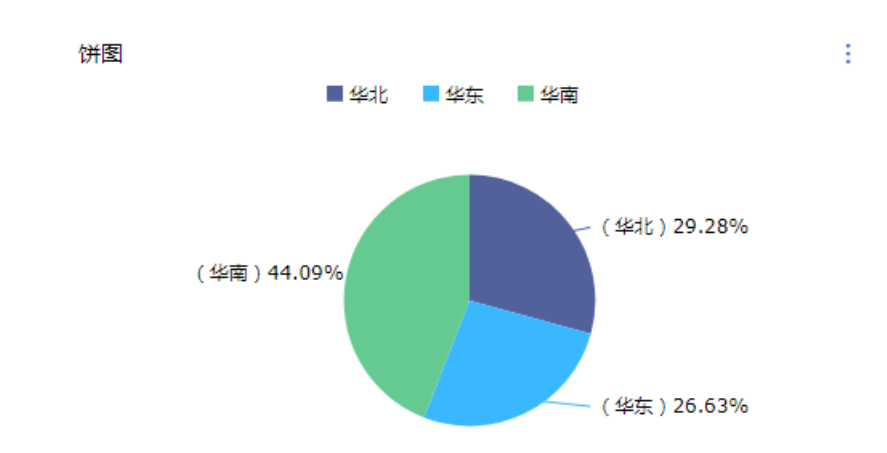

### 5.如何实现非同数据集关联

在进行多图关联时, 仪表板既支持图表间的同源关联也支持非同源关联。非同源关联可将来自不同数据集的数据进行关联比较, 但是要确保所关联的选项中, 数据成员的值必须一致, 否则关联无效。本章节以 company\_sales\_record\_en\_us和 company\_sales\_record 为例, 用非同源关联功能查询来自不同数据集的 报表内容。

#### 创建数据集

- 1. 登录Quick BI控制台。
- 2. 单击工作空间 > 数据源,进入数据源管理页面。
- 3. 单击新建数据源,选择数据源来源。
- 4. 单击创建数据集图标。

请参见创建数据集。

#### 新建仪表板

- 1. 单击仪表板,进入仪表板管理页面。
- 2. 选择一个数据图表,例如交叉表。
- 3. 单击数据集切换图标,选择company\_sales\_record\_en\_us数据集。
- 4. 选择需要的字段, 如下图所示:

| 行                  | 11 |
|--------------------|----|
| 💿 area             | ٩× |
| Str.product_sub_ty | ۶× |
| str.product_box    | 6× |
| 列                  |    |
| Nº Shipping_cost   |    |
| № morder_amt       |    |

- 5. 单击更新, 系统自动绘制图表。
- 6. 单击**样式**标签页,将图表的标题更改为**海外报表**。
- 7. 再选择一个数据图表,例如交叉表。
- 8. 单击数据集切换图标,选择company\_sales\_record数据集。
- 9. 选择需要的字段, 如下图所示:

| 行          | ti |
|------------|----|
| ◎区域        | ۲. |
| Str.产品小类   | ¢× |
| Str.产品包箱   | ¢× |
| 列          |    |
| № 1111运输成本 |    |
| № 四订单金额    |    |

10. 单击更新,系统自动绘制图表。

11. 单击样式标签页,将图表的标题更改为中国报表。

12. 单击保存,保存该仪表板。

#### 实现非同数据集关联

- 1. 单击查询条件控件,并将控件拖拽到仪表板最上面。
- 2. 在数据标签页,选择一个需要作用的数据集,例如company\_sales\_record。
- 3. 选择一个需要查询的字段, 例如产品包箱。
- 4. 单击设置过滤条件图标。

|       | 数据              |
|-------|-----------------|
| 产品包箱: | 查询源字段           |
|       | 产品包箱            |
|       | Str. 产品包箱 🛛 🖬 🖬 |
|       |                 |
| 国内报表  | 双击或拖动数据字段至此处    |

5. 在筛选项设置页面,单击同数据集关联,勾选中国报表,如下图所示:

| 筛选项设置 <sub>数据集</sub> @company | y_sales_record_c                                                                                                    |                                                                                                    | ×                       |
|-------------------------------|----------------------------------------------------------------------------------------------------|----------------------------------------------------------------------------------------------------|-------------------------|
| 查告源字段<br>☞ 产品包箱               | 字段名称         产品包结           同数据集 非同数据集         同数据集 (已关联0个图表,共1个图表) ①           □ 全班 (公人授学)         □           □ 密表-中国报表         □ | <ul> <li>○ 筛选项必填 (該筛选项填信<br/>设置筛选条件</li> <li>         按条件筛选     </li> <li>         ● 単选          复选     </li> </ul> | 店才能发起端选) ② 设定枚革范围 技枚革端选 |
|                               |                                                                                                    |                                                                                                    | 取消 确定                   |

6. 单击非同数据集标签页,单击海外报表前面的下拉箭头,打开字段列表。

7. 选择同一个查询字段(product\_box),如下图所示。

| 筛选项设置 <sub>数据集</sub>   | ny_sales_record                                                                                                    |                                                                                                    | ×                           |
|------------------------|----------------------------------------------------------------------------------------------------|----------------------------------------------------------------------------------------------------|-----------------------------|
| 查看源字段<br>☞ product_box | 标签名: product_box          同数据集 非同数据集         非同数据集(已关联1个图表,共1个图表)         ● 全选 输入关键字         【 图表·海外报表         @ mysql_company_or | <ul> <li>● 筛选项必填 (该筛选项填值<br/>设置筛选条件</li> <li> <del>按条件筛选</del> </li> <li>             ● 単选      </li> </ul> | 后才能发起输送)<br>▲ 设定枚举范圏  技校举端选 |
|                        |                                                                                                    |                                                                                                    | 取消 确定                       |

- 8. 在设置筛选条件中,选择按枚举筛选,并选择单选或是复选。
- 9. 单击产品包箱下拉箭头,选择需要筛选的选项并单击确定,如下图所示:

| 设置筛选条件    |       |        |
|-----------|-------|--------|
| 按条件筛选     | 按权益   | 首筛选    |
| ○ 单选      |       |        |
| 请输入名称搜索   | 已添加2条 | □ 手工输入 |
| ✓ 中型箱子    |       | ~      |
| □ 大型箱子    | 中型箱子  | 谊      |
| □ 小型包裹    | 打包纸袋  | 面      |
| □ 小型箱子    |       |        |
| □ 巨型木箱    |       |        |
| □ 巨型纸箱    |       |        |
| ✔ 打包紙袋    |       |        |
|           |       |        |
| □ 全选      | 已添加2条 | Ē      |
| ?  皮固定值排序 |       | 确定     |

10. 单击查询, 控件会同时作用于中国报表和海外报表, 如下图所示:

.

| oduct_box<br>中型箱子,打包約 | <b>王袋</b>        |             |            |               | 道                  |
|-----------------------|------------------|-------------|------------|---------------|--------------------|
|                       |                  |             |            |               |                    |
| 国报表                   |                  |             |            |               |                    |
| 区域                    | 产品小类             |             | 产品包箱       | 运输成本          | 订单金额               |
| 东北                    | 剪刀,尺子,锯          | 中型箱子        |            | 24.49         | 803.33             |
| 东北                    | 剪刀,尺子,锯          | 打包纸袋        |            | 7.08          | 158.49             |
| 东北                    | 办公机器             | 中型箱子        |            | 160.51        | 26294.52           |
| 东北                    | 办公装饰品            | 中型箱子        |            | 283.47        | 21167.44           |
| 东北                    | 办公装饰品            | 打包纸袋        |            | 202.49        | 10937.96           |
| 东北                    | 家用电器             | 中型箱子        |            | 72.3          | 4274.85            |
| 东北                    | 容器, 箱子           | 中型箱子        |            | 12.77         | 160.15             |
| 东北                    | 橡皮筋              | 打包纸袋        |            | 36.63         | 2385.53            |
|                       |                  |             |            |               |                    |
| 砂报表<br>2702           | product sub type | product box | 1          | shinning cost | order amt          |
| 도가.                   | 前刀 R子 辑          | 中刑箱子        |            | 24 49         | 803 33             |
| 东北                    | 剪刀, 尺子, 锯        | 打包纸袋        |            | 7.08          | 158.49             |
| 东北                    | 办公机器             | 中型箱子        |            | 160.51        | 26294.52           |
| 东北                    | 办公装饰品            | 中型箱子        |            | 283.47        | 21167.44           |
| 东北                    | 办公装饰品            | 打包纸袋        |            | 202.49        | 10937.96           |
| 东北                    | 家用电器             | 中型箱子        |            | 72.3          | 4274.85            |
| 东北                    | 容器, 箱子           | 中型箱子        |            | 12.77         | 160.14999999999998 |
| t=-1k                 | 集古客              | たちに         | (任代) 25.62 |               | 2205 52            |

### 6.如何利用查询条件实现数值查询

查询条件控件可以实现数值查询。您可以根据自己设定的数值区间查询需要的数据。

场景示例:以company\_sales\_record数据集为例查询利润金额在0至100之间的省市。

#### 前提条件

已创建数据源,请参见概述。

#### 创建数据集

- 1. 登录Quick BI控制台。
- 2. 单击工作空间 > 数据源。
- 3. 在数据源管理页面,找到并单击。图标,创建数据集。

请参见创建数据集

#### 新建仪表板

- 1. 在数据集管理页面,找到目标数据集并单击操作列的 ... 图标。
- 2. 在新建仪表板页面指定仪表板类型后,单击确定。
- 3. 在仪表板管理页面单击数据集 company\_sales\_record...☑ 图标,选择company\_sales\_record数据集。
- 4. 创建如下交叉表。

| 交叉表        |     |     |         |        |                   |                    |
|------------|-----|-----|---------|--------|-------------------|--------------------|
| 订单日期(year) | 省份  | 城市  | 产品小类    | 运输成本   | 利润金额              | <u> </u>           |
| 2016       | 上海省 | 上海市 | 信封      | 4.8    | 44.1              | 🛗 订单日期(year)       |
| 2016       | 上海省 | 上海市 | 剪刀,尺子,锯 | 24.49  | -1759.58          | <sup>Str.</sup> 省份 |
| 2016       | 上海省 | 上海市 | 办公机器    | 14.7   | -452.27           | Str. 城市            |
| 2016       | 上海省 | 上海市 | 办公装饰品   | 16.86  | 350.3300000000004 | Str. 产品小类          |
| 2016       | 上海省 | 上海市 | 夹子及其配件  | 7.78   | -44.07            |                    |
| 2016       | 上海省 | 上海市 | 家用电器    | 23.19  | 1243.17           | 14                 |
| 2016       | 上海省 | 上海市 | 容器, 箱子  | 35     | -218.77           | <i>9</i> ']        |
| 2016       | 上海省 | 上海市 | 桌子      | 164.53 | -819.03           | ***2 运输成本(求和)      |
| 2016       | 上海省 | 上海市 | 椅子      | 64.36  | -375.49           | 。 № 利润金額(求和)       |

#### 实现数值查询

1. 在顶部菜单栏单击 國际。

- 2. 在添加的查询控件中单击 + 图标。
- 3. 在查询条件设置页面,设置查询条件名称、关联图表及字段和查询条件配置,详情请参见数值查询。
- 4. 单击确定完成设置。

|            | - 🛃   | ф 🖀 \tag            | . 💷 🥳 | <b>i</b> 🧑 🧶 ' | T 🐑 🖬 🔐     | 🧶 🖽 🔤          |                | i         | 查询控件       |
|------------|-------|---------------------|-------|----------------|-------------|----------------|----------------|-----------|------------|
| 交叉表        |       | 查询条件设置              |       |                |             |                |                | Ŧ         | 看操作指南> ─ × |
| 订单日期(year) | Lines | 查询条件                | +     | 关联图表及字段        | Q, 共1个图表    | ✓ 字段智能选入①      | 查询条件配置         |           | 🗌 设为必填项    |
| 2016       | 上海省   | Ⅱ 利润金额              | ⊚ :   | A27            |             | 2007027 \ dbdn |                |           |            |
| 2016       | 上海省   |                     |       | ☑ 王匹           |             | 清全远入子级         | 基础能量           |           | ~          |
| 2016       | 上海省   |                     |       | 🔽 🔝 交叉表        | company_sal | № 利润金额 🗸       | 展示类型数值输入框      |           |            |
| 2016       | 上海省   |                     |       |                |             |                | 聚合方式 求和        |           | $\sim$     |
| 2016       | 上海省   |                     |       |                |             |                | 会件形式 ○ 単条件 ○ 1 | 或条件 💿 目条件 |            |
| 2016       | 上海省   |                     |       |                |             |                | □ 没定默认值        |           |            |
|            |       |                     |       |                |             |                |                |           |            |
|            |       |                     |       |                |             |                |                |           |            |
| <u> </u>   |       |                     |       |                |             |                |                |           |            |
|            |       |                     |       |                |             |                |                |           |            |
|            |       |                     |       |                |             |                |                |           |            |
|            |       |                     |       |                |             |                |                |           |            |
|            |       |                     |       |                |             |                |                |           |            |
|            |       |                     |       |                |             |                |                |           |            |
|            |       | 9-9 AV (4.41 DV 8-1 | -     |                |             |                |                | Pm 11/    |            |
|            |       | 8-8 操件级联合           | Ê     |                |             |                |                | 取消        | 備定         |

5. 在仪表板中选择查询数值范围并单击查询,系统会根据设置的条件更新图表。

| 利润金额       |      |       |        |       |       |    |
|------------|------|-------|--------|-------|-------|----|
| >          | 且 <  | ∨ 100 |        |       | 4     | き询 |
|            |      |       |        |       |       |    |
| 交叉表        |      |       |        |       |       |    |
| 订单日期(year) | 省份   | 城市    | 产品小类   | 运输成本  | 利润金额  | â  |
| 2016       | 上海省  | 上海市   | 信封     | 4.8   | 44.1  |    |
| 2016       | 上海省  | 上海市   | 笔、美术用品 | 7.19  | 80.16 |    |
| 2016       | 云南省  | 昆明市   | 夹子及其配件 | 34.2  | 10.2  |    |
| 2016       | 云南省  | 昆明市   | 纸张     | 4.78  | 9.95  |    |
| 2016       | 内蒙古省 | 乌兰察布市 | 信封     | 2.5   | 15.74 |    |
| 2016       | 内蒙古省 | 包头市   | 标签     | 1     | 29.97 |    |
| 2016       | 内蒙古省 | 呼伦贝尔市 | 办公装饰品  | 22.68 | 38.57 |    |
| 2016       | 内蒙古省 | 呼伦贝尔市 | 笔、美术用品 | 0.7   | 20.26 |    |
| 2016       | 内蒙古省 | 巴彦淖尔市 | 信封     | 1.39  | 40.3  |    |
|            |      |       |        |       |       |    |